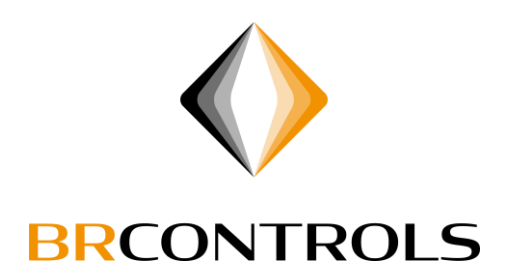

# Handleiding

# lokaal inloggen op een BRControls regelaar

**BRCONTROLS PROJECTS BV** 

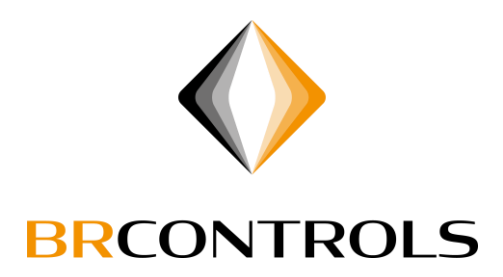

# Inhoudsopgave

| Inleiding:                            | 3  |
|---------------------------------------|----|
| Samenvatting van handelingen:         | 3  |
| Gebruikersnaam én Wachtwoord:         | 4  |
| IP-adres van de Regelaar:             | 5  |
| IP-adres en firmware versie uitlezen: | 5  |
| BRWebservice Downloaden:              | 6  |
| Lan-kabel aansluiten:                 | 6  |
| Aansluit voorbeelden:                 | 7  |
| Netwerkadapter aanpassen:             | 10 |
| BRWebservice installeren:             | 13 |
| Inloggen:                             | 17 |

# **BRCONTROLS PROJECTS BV**

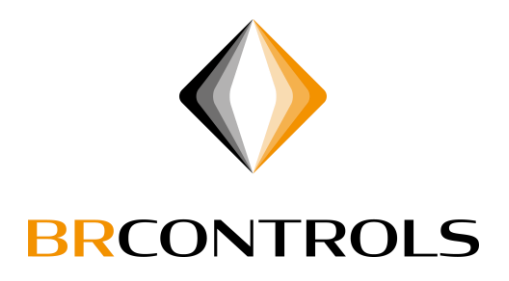

# Inleiding:

Deze handleiding geeft uitleg over de manier van lokaal inloggen op een BRControls regelaar en een Windows 10 computer.

Deze methode zal werken bij een BRC23 en BRC45 regelaar vanaf firmware versie 5.18 Mocht de firmware versie niet bekend zijn, kan deze uitgelezen worden vanaf de bediening van de regelaar, zie hoofdstuk "IP-adres en firmware versie uitlezen".

Bij een BRC46 regelaar zal hier geen rekening mee gehouden hoeven te worden.

Bij deze handleiding wordt er uitgegaan van een netwerk waar geen IP-adressen op worden uitgedeeld (DHCP) hierdoor dient de computer "afgestemd" te worden op het zelfde netwerk als de regelaar.

Het aansluiten van een netwerkkabel dient bij voorkeur altijd aangesloten te worden op een Switch, zie hiervoor de aansluit voorbeelden.

## Samenvatting van handelingen:

- Zorg dat gebruikersnaam en wachtwoord bij de hand zijn.
- Noteer het IP-adres van de regelaar.
- Download de BRWebservice applicatie van http://updates.brcontrols.com/webservice
- Sluit LAN-kabel aan tussen Switch in regelkast en computer.
- Zet netwerkadapter in hetzelfde netwerkbereik als de regelaar.
- Installeer BRwebservice, vul tijdens installatie het regelaar IP-adres in.
- Open BRWebservice en log in.

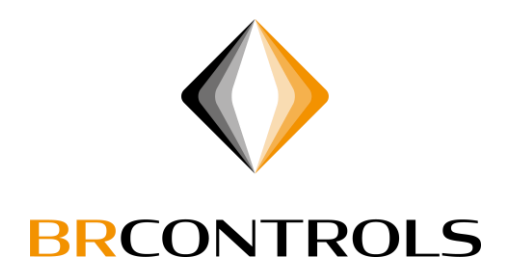

# Gebruikersnaam én Wachtwoord:

Voor het inloggen met de BrWebservice applicatie dient bij voorkeur een eigen gebruikersnaam én wachtwoord bekend te zijn.

| BRControls Web Service 0.09.232          | ×        |
|------------------------------------------|----------|
| $\bigstar$                               |          |
| BRControls Web Service                   |          |
| Geef uw gebruikersnaam en wachtwoord op. |          |
| Gebruikersnaam:                          |          |
| Wachtwoord:                              |          |
| Login                                    | Afbreken |

Mocht je niet beschikken over een gebruikersnaam en wachtwoord, kun je één van onderstaande proberen, deze worden er regelmatig in gezet.

| Gebruikersnaam | Wachtwoord   |
|----------------|--------------|
| Gebruiker      | Gebruiker    |
| gebruiker      | gebruiker    |
| Installateur   | Installateur |
| installateur   | installateur |

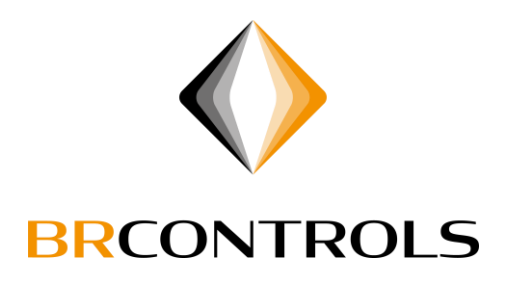

#### IP-adres van de Regelaar:

Om in te kunnen loggen op een BRControls regelaar is het IP-adres van de regelaar nodig.

Bij een BRC23 en BRC45 regelaar kun je het IP-adres uit de regelaar aflezen, zie hoofdstuk "IP-adres uitlezen".

Bij een BRC46 regelaar zal in de meeste gevallen een Label op de regelaar geplakt zijn waarom het IPadres vermeld staat.

## IP-adres en firmware versie uitlezen:

Bij een BRC23 en BRC45 regelaar kan het IP-adres afgelezen worden op het Display.

Met de Toetsen op de regelaar kan onderstaande uitgevoerd worden.

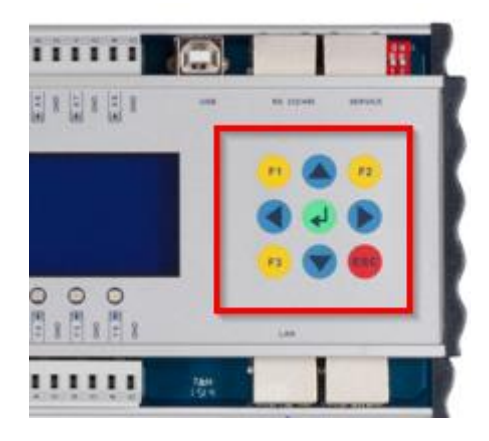

- Inloggen met 6640 bevestigen met groene Enter toets
- Ga naar menu SYSTEM
- Nu inloggen met 0466 bevestigen met groene Enter toets
- Ga nu naar IP-adres -> Lees het IP-adres af
- Druk nu op "ESC" om één menu terug te gaan.
- Navigeer naar menu VERSIONS en lees het getal achter "KERNEL" af. Dit getal dient hoger te zijn dan 5.18

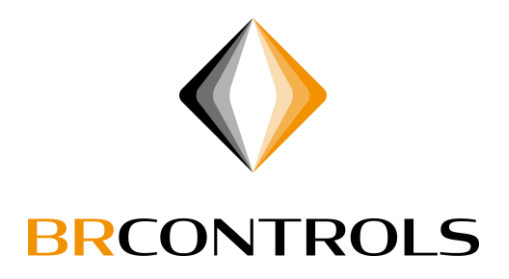

## BRWebservice Downloaden:

De BRWebservice applicatie kan gedownload worden van http://updates.brcontrols.com/webservice

Kies hier de Offline variant, deze bevat alle softwarecomponenten welke nodig zijn voor een complete installatie.

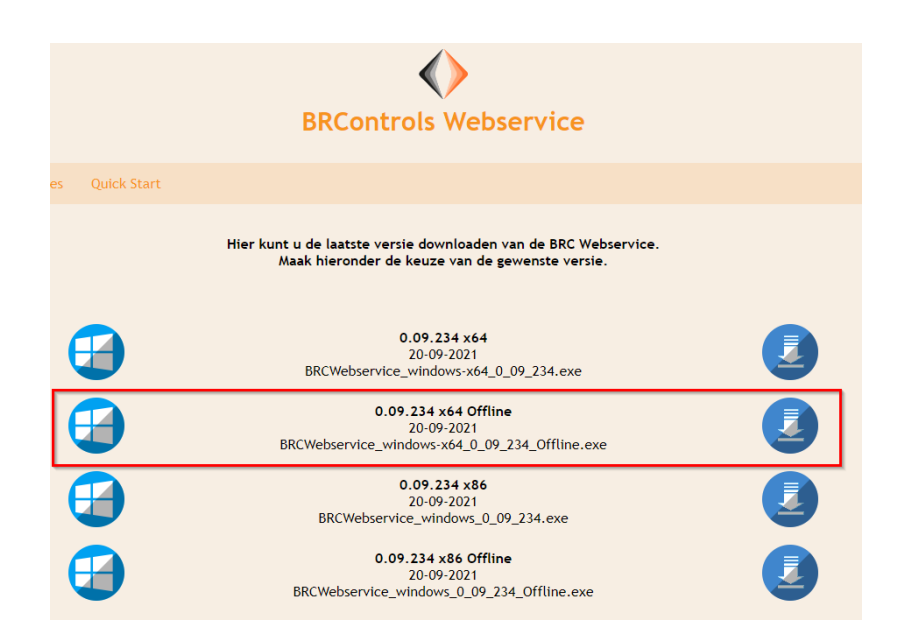

## Lan-kabel aansluiten:

Sluit je LAN-kabel aan volgens één van onderstaande aansluit voorbeelden.

Bij voorkeur altijd aansluiten op een aanwezige Switch.

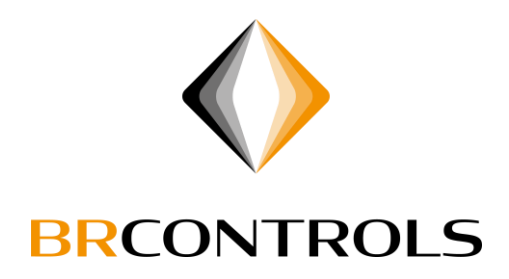

# Aansluit voorbeelden:

#### BRC45

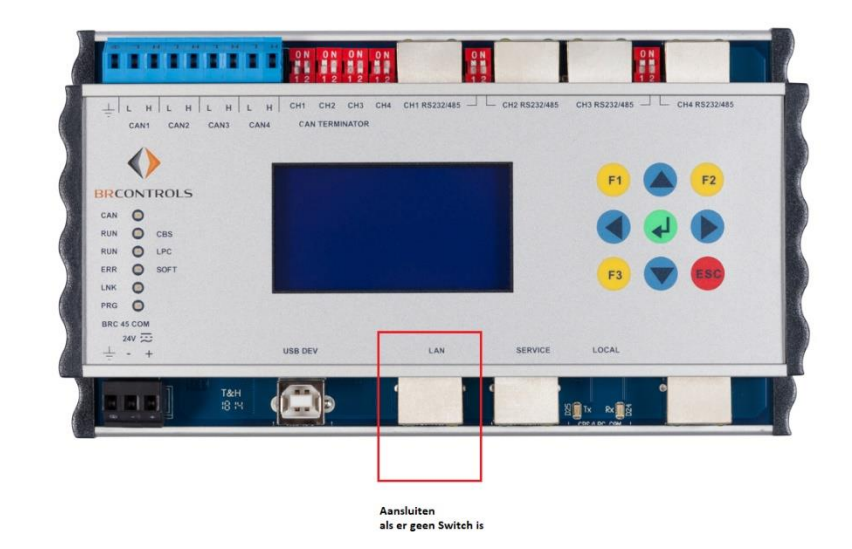

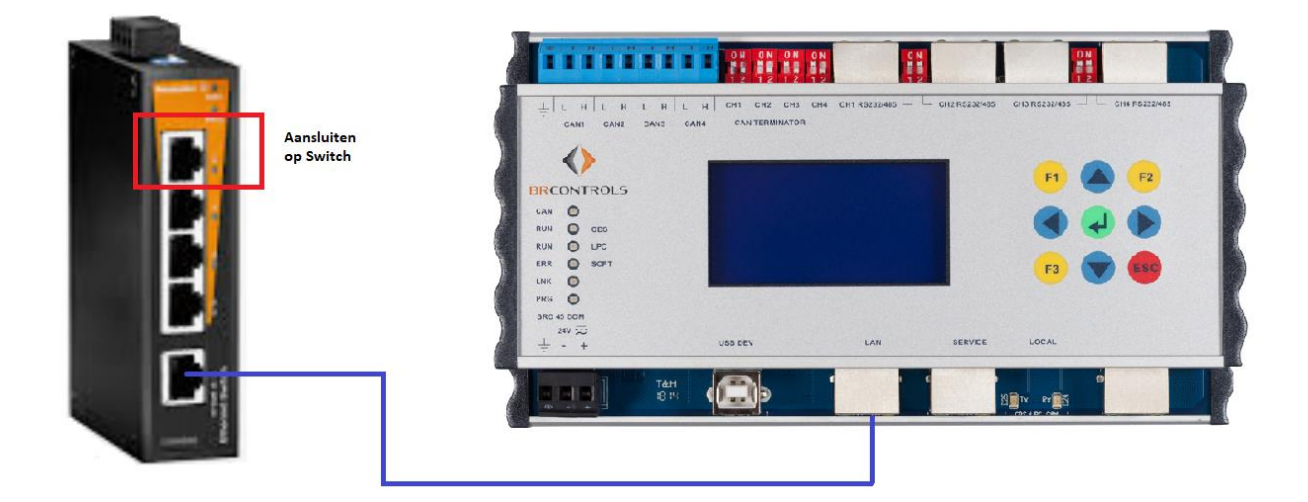

# **BRCONTROLS PROJECTS BV**

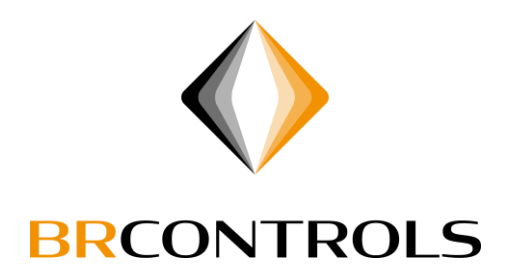

BRC23

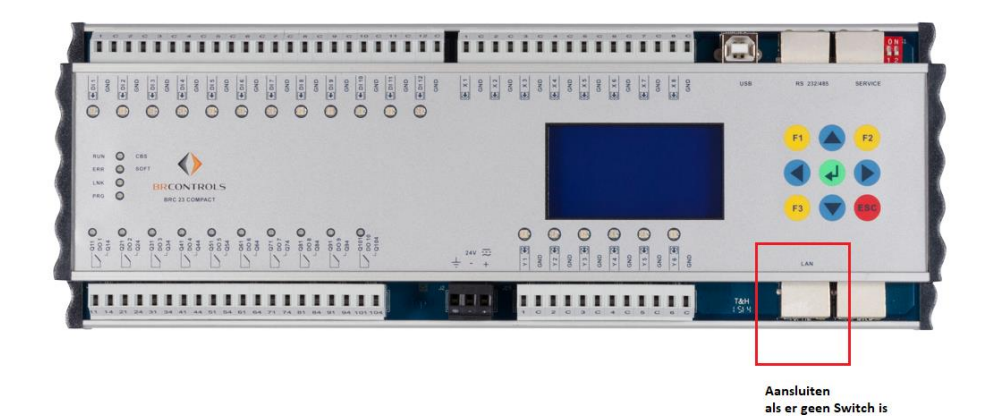

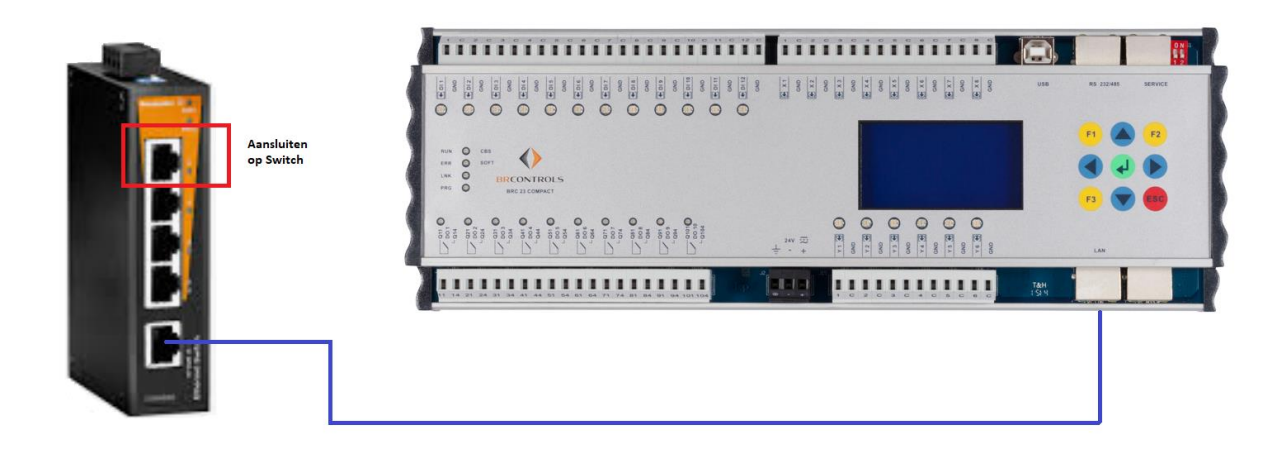

# **BRCONTROLS PROJECTS BV**

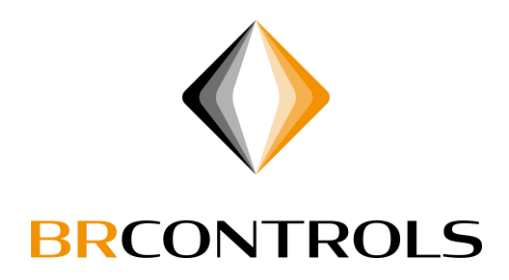

#### BRC46

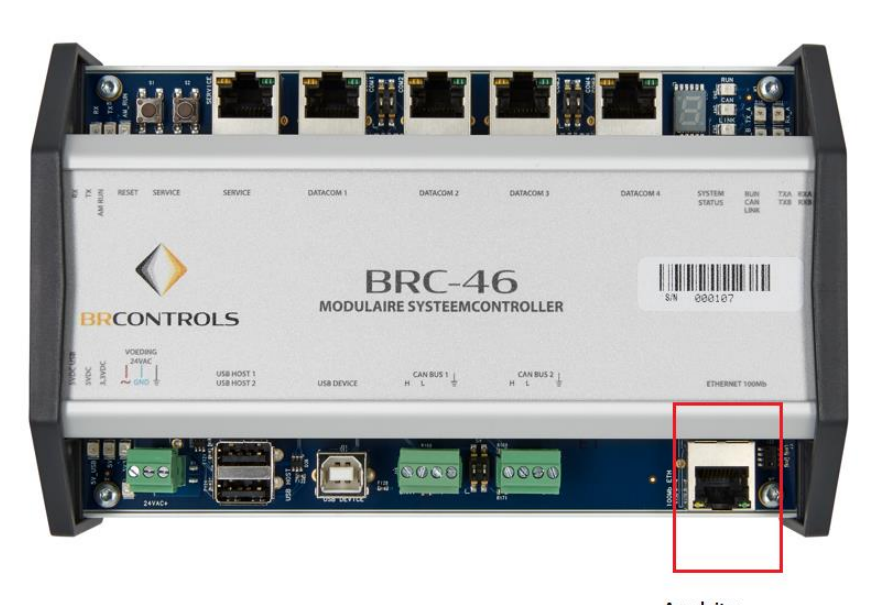

Aansluiten als er geen Switch is

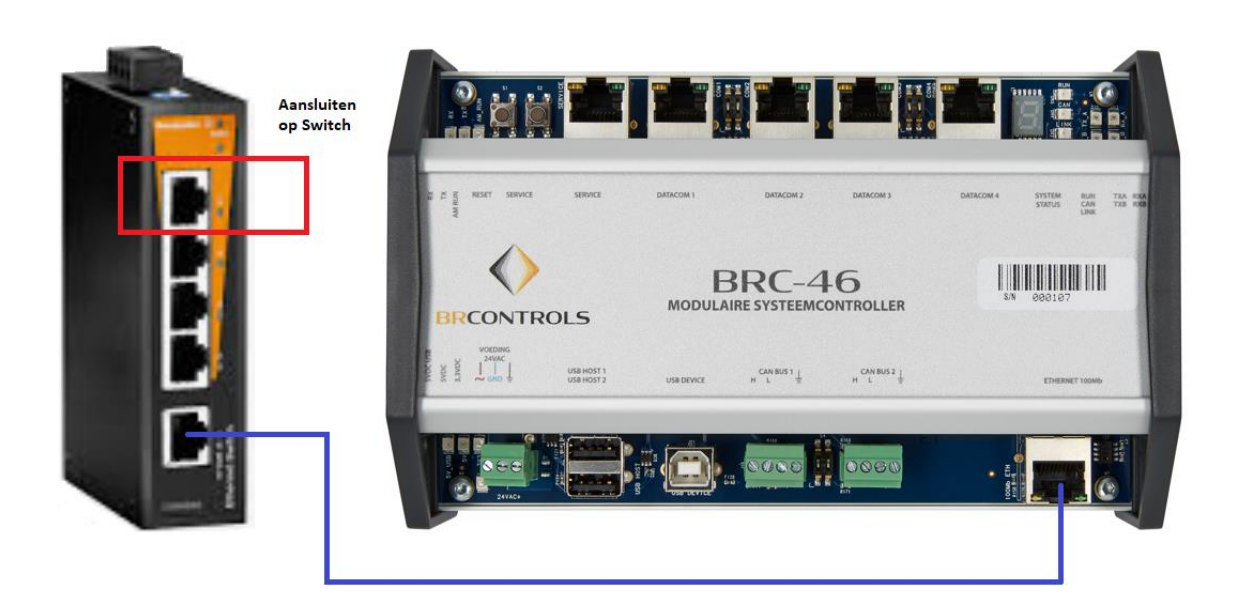

# **BRCONTROLS PROJECTS BV**

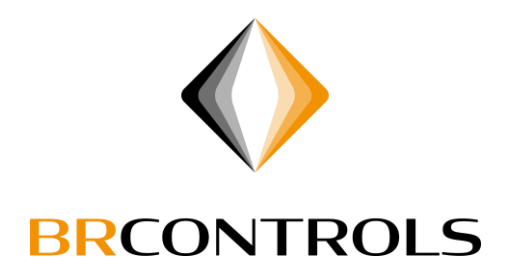

# Netwerkadapter aanpassen:

#### Ga via Start Menu naar "Instellingen"

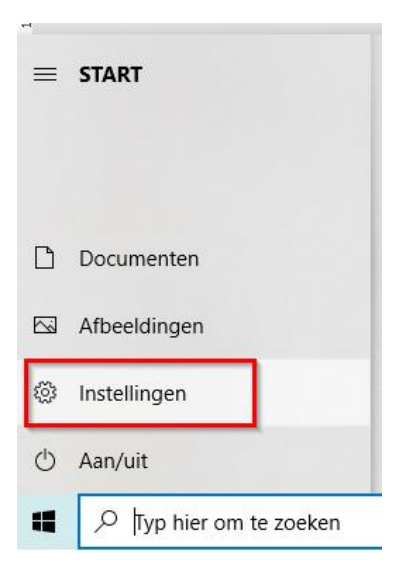

#### Kies nu "Netwerk en internet"

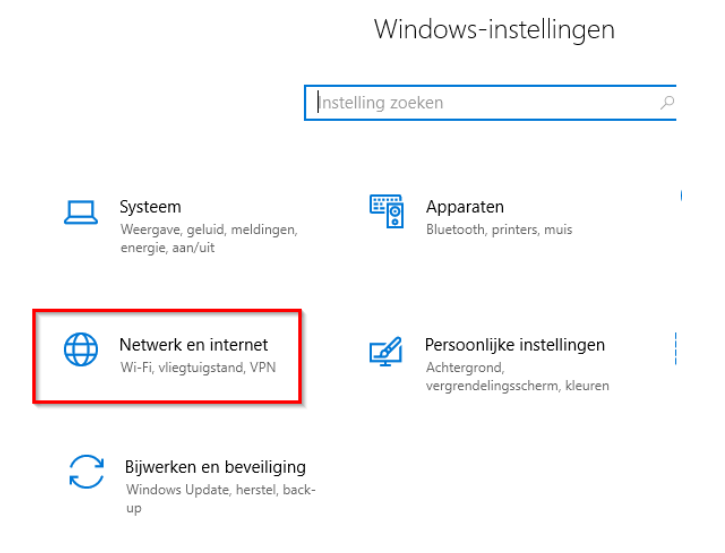

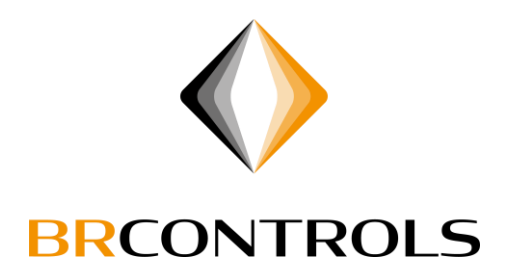

#### Klik op "Adapteropties wijzigen"

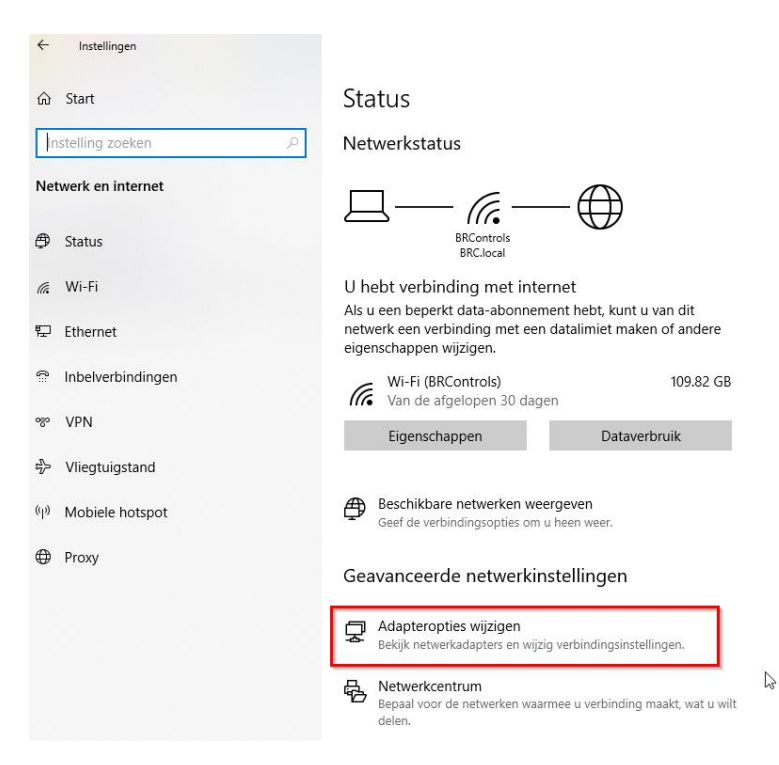

# **BRCONTROLS PROJECTS BV**

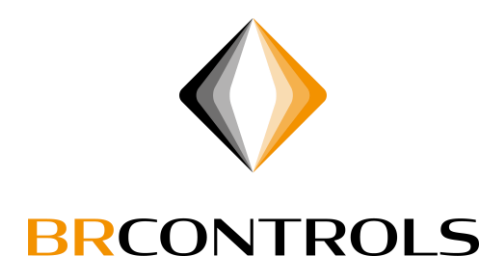

Kies bij de te wijzigen netwerkadapter nu "Eigenschappen"

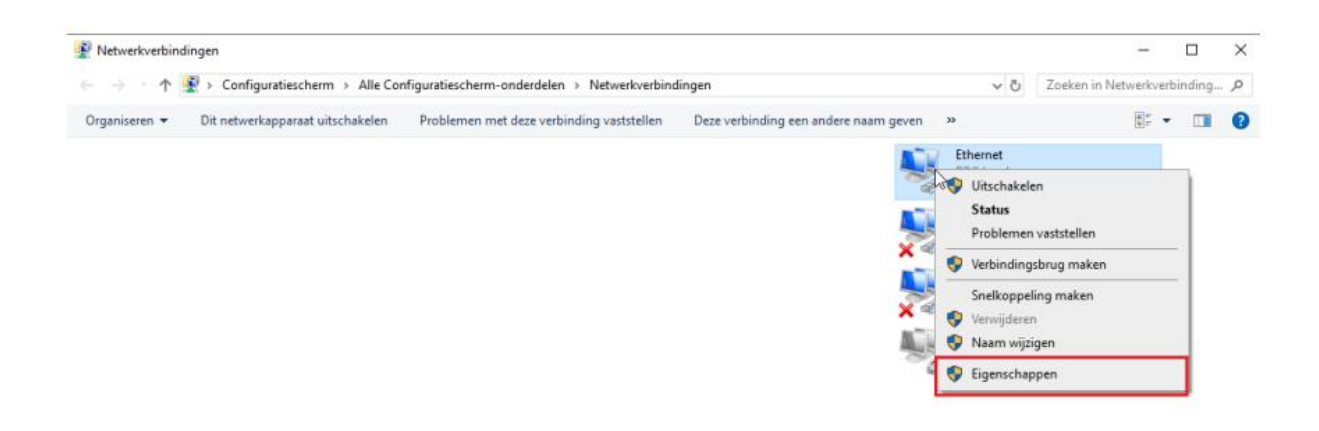

Ga naar IPv4, klik op "Eigenschappen" en vul nu een IP-adres is in wat niet hetzelfde is als van de regelaar. In dit voorbeeld heeft de regelaar 192.168.100.5 als IP-adres. De computer hebben we nu 192.168.100.2 gegeven.

Bevestig he invoer met "OK"

| etwerken Datas                                                                                                    | t               | eigensenappen für internet f                                 | interest of the state of the state of the st |
|----------------------------------------------------------------------------------------------------|-----------------|--------------------------------------------------------------|----------------------------------------------------------------------------------------------------|
| Delen                                                                                                    | r               | Algemeen                                                     |                                                                                                    |
| Verbinding maken via:                                                                                                    | P               | IP-instellingen kunnen automa                                | tisch worden toegewezen als het netwerk                                                                                                    |
| Intel(R) Ethemet Connection (5) I219-LM                                                                                                    | a               | deze mogelijkheid ondersteunt<br>netwerkbeheerder naar de ge | t. Als dit niet het geval is, dient u de<br>schikte IP-instellingen te vragen.                                                                                                    |
| Con<br>Deze verbinding heeft de volgende onderdelen podia:                                                                                                    | figureren       | Automatisch een IP-adre                                      | s laten toewijzen                                                                                                    |
| 2 20 Cashi at a said a talanan                                                                                                    |                 | Hot volgende IP-adres ge                                     | ebruiken:                                                                                                    |
| Top Spacketplanner                                                                                                    | ∩ p             | IP-adres:                                                    | 192.168.100.2                                                                                                    |
| FortiClient NDIS 6.3 Packet Filter Driver                                                                                                    |                 | Subnetmasker:                                                | b55.255.255.0                                                                                                    |
| Internet Protocol versie 4 (TCP/IPv4)                                                                                                    | er              |                                                              |                                                                                                    |
| Microsoft-protocol voor netwerkadapter-multip                                                                                                    | lexor           | Standaardgateway:                                            |                                                                                                    |
| <ul> <li>Stuurprogramma voor Microsoft LLDP-protoco</li> <li>Internet Protocol versie 6 (TCP/IPv6)</li> </ul>                                                                          | ×               | Automatisch een DNS-ser                                      | rveradres laten toewiizen                                                                                                    |
| <                                                                                                    | >               | De volgende DNS-server                                       | adressen gebruiken:                                                                                                    |
| Installeren Verwijderen Eiger                                                                                                    | nschappen       | Voorkeurs-DNS-server:                                        |                                                                                                    |
| Beschrijving                                                                                                    |                 | Alternatieve DNS-server:                                     |                                                                                                    |
| Transmission Control Protocol/Internet Protocol. Hel<br>standsardprotocol voor WAN-netwerken dat commu<br>mogelijk maakt met andersoortige, onderling met elik<br>verbonden netwerken. | unicatie<br>aar | 🗌 Instellingen tijdens afsluit                               | en valideren Geavanceerd                                                                                                    |
|                                                                                                    |                 |                                                              | OK Annulere                                                                                                    |

# **BRCONTROLS PROJECTS BV**

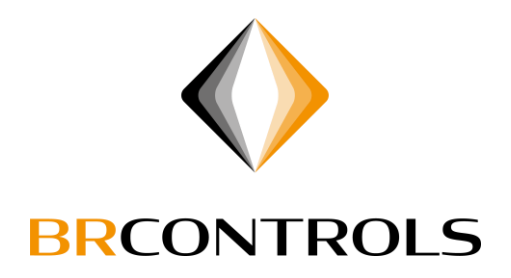

## BRWebservice installeren:

Kies een Taal

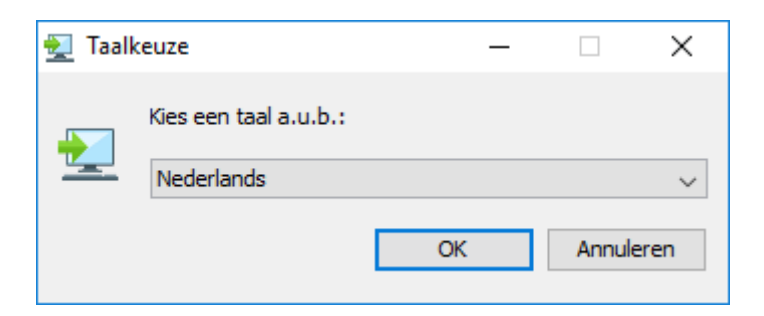

# Klik op "Volgende"

| 🛃 Setup - BRControls Webs | ervice                                                                                                    | _           |          | ×     |  |  |  |
|---------------------------|----------------------------------------------------------------------------------------------------|-------------|----------|-------|--|--|--|
| A .9                      | Welkom bij het installatieprogramma van<br>BRControls Webservice.                                                                       |             |          |       |  |  |  |
| CONTROL                   | De setup-assistent zal BRControls Webservice op uw comput<br>installeren. U wordt daarbij stap voor stap door de installatie<br>geleid. |             |          |       |  |  |  |
| ERC ROLS                  | Klik op Volgende om verder te gaan of<br>sluiten.                                                                                       | Annuleren o | om Setup | af te |  |  |  |
| BRCOM                     |                                                                                                    |             |          |       |  |  |  |
|                           |                                                                                                    |             |          |       |  |  |  |
|                           | Volge                                                                                                    | ende >      | Annu     | leren |  |  |  |

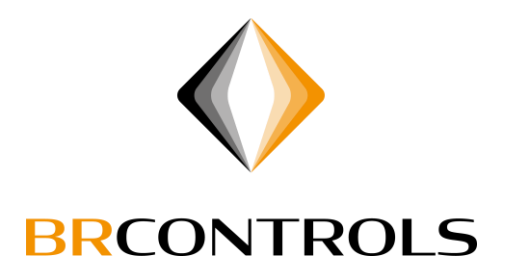

In het volgende scherm krijgt u de mogelijk om de doelmap te selecteren waar u het programma wenst te installeren.

| 🛃 Setup - BRControl                          | s Webservi    | ce           |                |               | -           |             | ×          |
|----------------------------------------------|---------------|--------------|----------------|---------------|-------------|-------------|------------|
| <b>Kies de doelmap</b><br>Waar moet BRContre | ols Webserv   | vice geïnsta | lleerd worden? |               |             | •           | $\diamond$ |
| Kies de map waarin u<br>Volgende.            | wilt dat Setu | up BRContr   | ols Webservice | installeert e | en klik ver | rvolgens op | þ          |
| C:\BRControls\BRCW                           | ebservice     |              |                |               |             | Bladeren.   |            |
| Benodigde schijfruimte                       | 236 MB        |              |                |               |             |             |            |
| Vrije schijfruimte:                          | 145 GB        |              |                |               |             |             |            |
|                                              |               |              |                |               |             |             |            |
|                                              |               |              |                |               |             |             |            |
|                                              |               |              |                |               |             |             |            |
|                                              |               |              |                |               |             |             |            |
|                                              |               |              |                |               |             |             |            |
| BRControls Webservice                        |               |              |                |               |             |             |            |
|                                              |               |              | < Vorige       | Volger        | nde >       | Annu        | leren      |

# **BRCONTROLS PROJECTS BV**

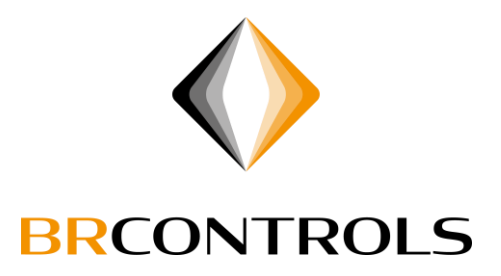

Nu komen we bij een belangrijk deel aan namelijk het opgeven van het IP-Adres van de regelaar waarmee contact gezocht moet gaan worden.

Deze vult u in het bovenste veld in.

In de keuzebox onder het IP-Adres kunt u opgeven wanneer u wilt controleren op updates de keuzes zijn: Bij elke start, Dagelijks, Wekelijks, Maandelijks en Nooit.

Hieronder heeft u de mogelijkheid het adres van de Update server te veranderen.(Deze mogelijkheid zal echter alleen voorkomen in speciale gevallen.)

De laatste optie in dit scherm is het installeren in Touchscreen Mode.

Hiermee word de Applicatie in een andere modus gestart welke beter te bedienen is op een Touchscreen, dit werkt alleen als er ook daadwerkelijk "tegels" zijn aangemaakt in de software)

Het verschil zit hem erin dat er dan geen menu's worden opgebouwd en de installatie alleen te bedienen is met behulp van het Tegelmenu.

| 👱 Setup - BRControls We                                                                   | bservice                                                              |              | -       |           | ×          |
|-------------------------------------------------------------------------------------------|-----------------------------------------------------------------------|--------------|---------|-----------|------------|
| Gebruikers Instellinge                                                                    | n                                                                     |              |         |           | $\diamond$ |
| IP Adres van de Regelaar<br>Controleren op updates:<br>Update Server:<br>Touchscreen Mode | 192.168.100.5<br>Bij elke start v<br>http://updates.brcontrols.com/we | :bservice/up | dates/u | odates.xm | 1          |
| BRControls Webservice                                                                     | < Vorige                                                              | Volgend      | e>      | Annul     | eren       |

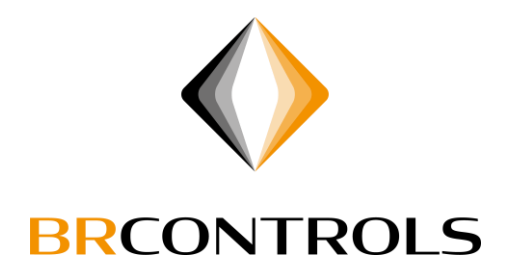

Hier heeft u de mogelijkheid om een desktop pictogram aan te maken.

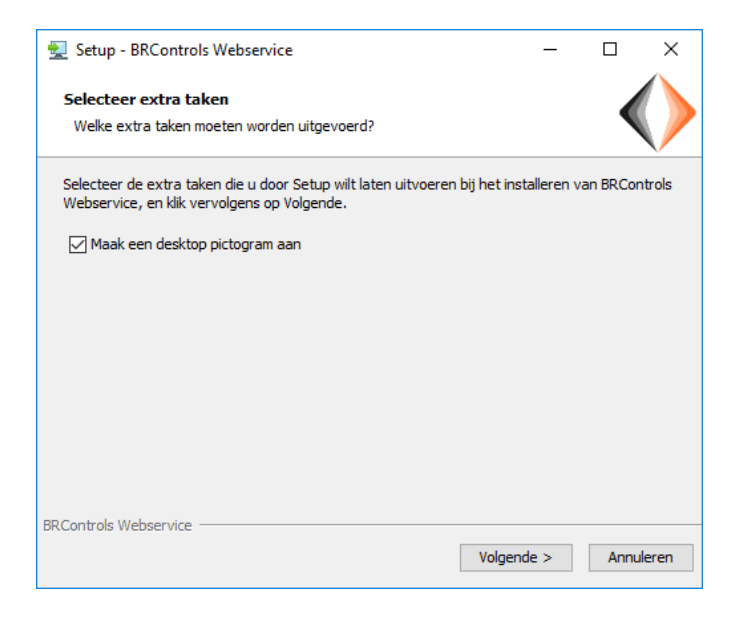

En nu hebben we de laatste stap de keuze om de applicatie nu te starten.

| Setup - BRControls Webs | ervice                                                                                                    | —                        |                        | ×    |
|-------------------------|----------------------------------------------------------------------------------------------------|--------------------------|------------------------|------|
| A .9                    | Setup heeft het installeren<br>Webservice op deze compu                                                           | van BR<br>iter volt      | Contro<br>cooid.       | ls   |
| CONTROL                 | Setup heeft het installeren van BRCon<br>computer voltooid. U kunt het program<br>geïnstalleerde snelkoppelingen. | trols Webs<br>ma uitvoer | ervice op<br>en met de | deze |
| Br V                    | Kiik op voitoolen om Setup te beeindige                                                                           | en.                      |                        |      |
| BRCONTROIS              | Start BRControls Webservice                                                                                       |                          |                        |      |
|                         |                                                                                                    |                          | Volto                  | oien |

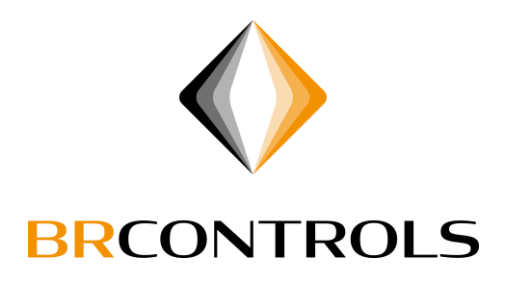

# Inloggen:

Na het starten van de BRWebservice, zal bij een correcte verbinding de regelaar "herkend" worden. Dit is te zien middels een groene status balk tijdens inloggen.

Als de installatie uit meerdere regelaars bestaat, zal de BRWebservice automatisch de andere regelaars meenemen in de inlog sessie.

| Verbindings Status     |          |     |        |           |        | × |  |
|------------------------|----------|-----|--------|-----------|--------|---|--|
| Verbindings Status     |          |     |        |           |        |   |  |
|                        | IP-Adres | TCP | Actief | Status    | Update |   |  |
| Regelaar 1 192 . 168 . | 100 . 5  |     |        | $\square$ |        |   |  |
| Regelaar 2 0 . 0 .     | 0.0      |     |        |           |        |   |  |
| Regelaar 3 0 . 0 .     | 0.0      |     |        |           |        |   |  |
| Regelaar 4 0 . 0 .     | 0.0      |     |        |           |        |   |  |
| Regelaar 5 0 . 0 .     | 0.0      |     |        |           |        |   |  |
| Regelaar 6 0 . 0 .     | 0.0      |     |        |           |        |   |  |
| Regelaar 7 0 . 0 .     | 0.0      |     |        |           |        |   |  |
| Regelaar 8 0 . 0 .     | 0.0      |     |        |           |        |   |  |
| Regelaar 9 0 . 0 .     | 0.0      |     |        |           |        |   |  |
| Regelaar 10 0 3. 0 .   | 0.0      |     |        |           |        |   |  |
| Regelaar 11 0 . 0 .    | 0.0      |     |        |           |        |   |  |
| Regelaar 12 0 . 0 .    | 0.0      |     |        |           |        |   |  |
| Regelaar 13 0 . 0 .    | 0.0      |     |        |           |        |   |  |
| Regelaar 14 0 . 0 .    | 0.0      |     |        |           |        |   |  |
| Regelaar 15 0 . 0 .    | 0.0      |     |        |           |        |   |  |
| Regelaar 16 0 . 0 .    | 0.0      |     |        |           |        |   |  |
|                        |          |     |        |           | Update |   |  |
|                        |          |     |        |           | OK     |   |  |

Voer nu gebruikersnaam en wachtwoord in.

| BRControls Web Service 0.09.232          | ×        |
|------------------------------------------|----------|
|                                          |          |
| BRControls Web Service                   |          |
| Geef uw gebruikersnaam en wachtwoord op. |          |
| Gebruikersnaam:                          |          |
| Wachtwoord:                              |          |
|                                          |          |
| Login                                    | Afbreken |

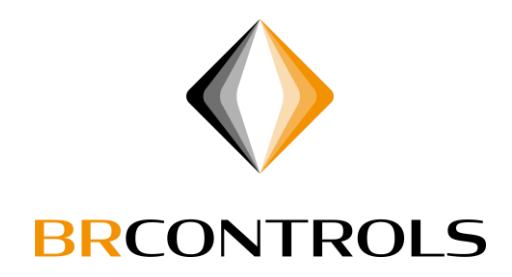

Je bent nu ingelogd.

| General Stress (General Stress Stress Str | Service (Internal v | ersion) 0.09.224 | 4 (***192.168.100.5 | **)                  |                     |                    |            |
|----------------------------------------------------------------------------------------------------|---------------------|------------------|---------------------|----------------------|---------------------|--------------------|------------|
| Bestand 🕕 Infor                                                                                                    | rmatie 🛛 👫 Optic    | nele Modules     | 💼 Configuratie      |                      |                     |                    |            |
| Algemeen                                                                                                    | 🖄 Trending 💼        | Telwerk Trending | ) 🤞 Alarm Overzich  | it , fi Handstatus O | verzicht 🤱 Gebruike | rsbeheer 📊 Telwerk | Rapportage |
| Installatie Overzicht                                                                                                    | TROLS<br>CONTROLS.  |                  |                     |                      |                     |                    |            |
| Regelkast RK1                                                                                                    |                     |                  |                     |                      |                     |                    |            |
| 늘 Naregelingen                                                                                                    |                     |                  |                     |                      |                     |                    |            |
| Documentatie                                                                                                    |                     |                  |                     |                      |                     |                    |            |
| 🔔 Urgent                                                                                                    | e Alarmen: 14       | 🔔 Niet Urge      | ente Alarmen: 10    | @ Interv             | entie Automatisch   |                    |            |

# **BRCONTROLS PROJECTS BV**